## **Registrering af smitte med COVID-19**

- Åben borger
- Så til "Overblik" og vælg "CBV: Sundhedsfaglig Dokumentation"

| Overblik                                      | Plan | Borgerforløb |  |  |  |
|-----------------------------------------------|------|--------------|--|--|--|
| .Mit arbejdsbord: Dokumentation og Opfølgning |      |              |  |  |  |
| CBV: Sundhedsfaglig Dokumentation             |      |              |  |  |  |

- Scroll ned på siden til du finder "Cave, Allergi, Smittefare og vaccination"
- Tryk på det grønne "+" og vælg "Smittefare"

| Cave, Allergi, Smittefare og vaccination* | + -                     |
|-------------------------------------------|-------------------------|
| Covid-19 vaccination                      | Allergi                 |
|                                           | Covid-19<br>vaccination |
|                                           | Smittefare              |

Udfyld felterne "Risiko for smitte" og "Smittefare type"

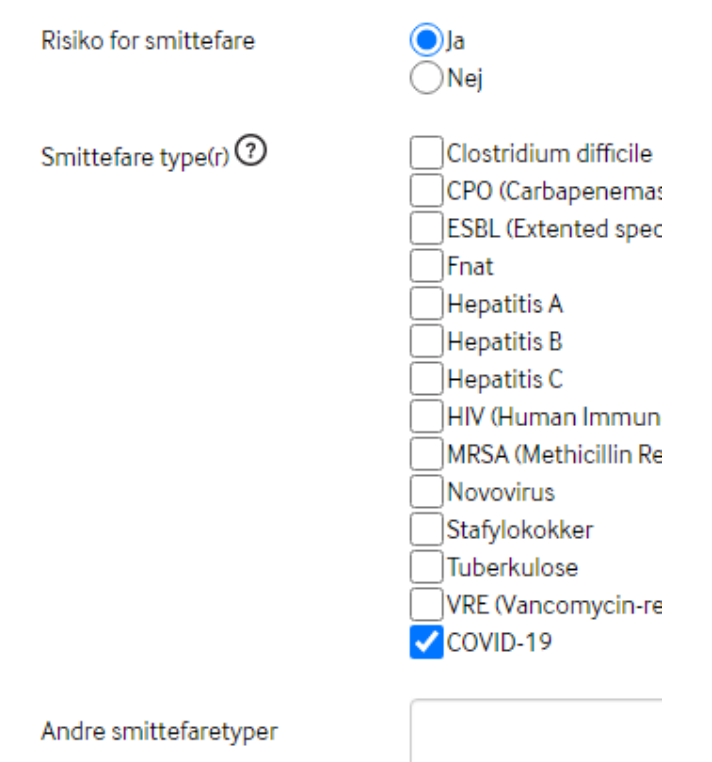

Afslut med "Gem som aktivt"

## Registrering af at beboer ikke længere udgør mittefare

Det er vigtigt at registrere når beboerne ikke længere udgør smittefare (er ude af isolation)

Åben borger

 $\triangleright$ 

Så til "Overblik" og vælg "CBV: Sundhedsfaglig Dokumentation"

| Overblik       | Plan            | Borgerforløb           |                        |
|----------------|-----------------|------------------------|------------------------|
| .Mit arbejds   | sbord: Dokum    | entation og Opfølgning |                        |
| CBV: Sundh     | nedsfaglig Dol  | kumentation            |                        |
| Scroll ned nå  | siden til du fi | inder "Cave Allergi Sm | ittefare og vaccinatio |
| Tryk på det "S | Smittefare"     |                        |                        |

| Cave, Allergi, Smittefa                                | re og vaccination*                                                                                                    |  |  |
|--------------------------------------------------------|----------------------------------------------------------------------------------------------------|--|--|
| Aktiviteter under borg                                 | ger                                                                                                    |  |  |
| Covid-19 vacci                                         | Covid-19 vaccination                                                                                                    |  |  |
| 📃 Smittefare   Ris                                     | Smittefare   Risiko for smittefare: Ja                                                                                                    |  |  |
| Afkryds feltet "Nej" unde<br>Fjern de afkrydsede felte | er "Risiko for smittefare'<br>er                                                                                                    |  |  |
| Risiko for smittefare                                  | ◯ Ja<br>● Nej                                                                                                    |  |  |
| Smittefare type(r) ⑦                                   | Clostridium<br>CPO (Carba<br>ESBL (Exter<br>Fnat<br>Hepatitis A<br>Hepatitis B<br>Hepatitis C<br>HIV (Huma<br>MRSA (Meti<br>Novovirus<br>Stafylokokł<br>Tuberkulos<br>VRE (Vanco |  |  |

Afslut med "Gem som aktivt"